商品資料倉儲系統申請資料查詢操作手册

# 目錄

| - •      | 關港貿單一窗口帳號註冊            | 3  |
|----------|------------------------|----|
| 二、       | 以憑證登入申辦                | 5  |
| 三、       | 翰入需求條件                 | 7  |
|          | (一) 以「新増」方式輸入          | 7  |
|          | (二) 以「沿用最近一次申請紀錄」方式輸入  | 12 |
| 四、       | 核算應繳費用                 | 16 |
| 五、       | 申請案件送出                 | 16 |
| 六、       | 下載繳款單                  | 18 |
| 七、       | 資料下載通知                 | 19 |
|          | (一) 自行至系統查詢            | 19 |
|          | (二) 系統以 E-mail 方式通知聯絡人 | 19 |
| 八、       | 資料取得方式                 | 20 |
| 九、       | 忘記或遺失下載暗碼              | 21 |
| $+\cdot$ | 恢復下載                   | 22 |

## 一、關港貿單一窗口帳號註冊

關港貿單一窗口入口網,提供使用者以實體憑證進行帳號註冊功能,使用者可透過網站 http://portal.sw.nat.gov.tw/PPL/index,即可進入首頁。

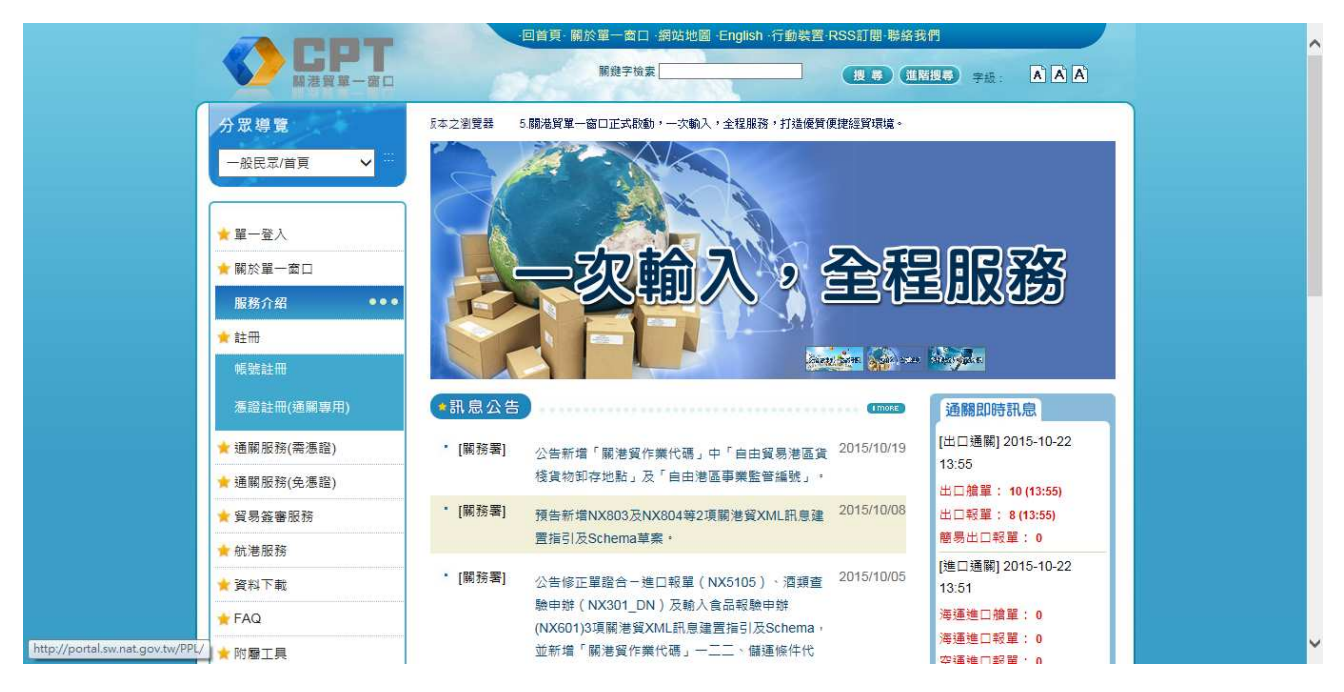

#### 步驟1:

使用者可透過左邊選單,點選帳號註冊進入註冊頁面。

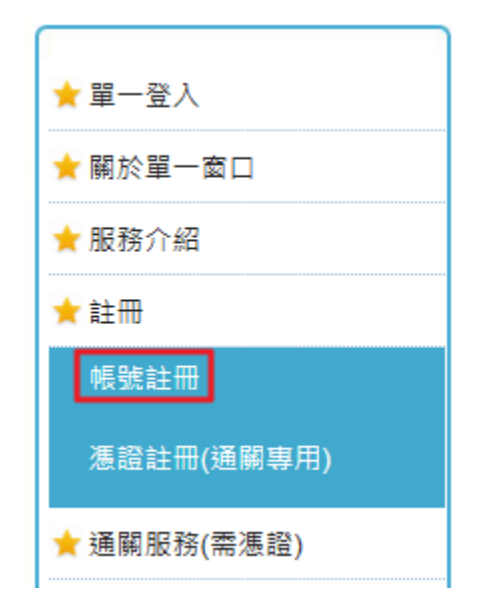

點選申請類別,才可開始填寫註冊資訊。上方帳號為系統產生,因此並無法直接填寫帳號, 右方按鈕[檢核帳號是否存在],可協助使用者確認是否可以此帳號註冊。圖例為「一般企 業」的申請畫面。

| 回首頁·關於單一窗口·網站地圖·English·行動裝置·RSS訂閱·聯絡我們 |                 |                                 |
|-----------------------------------------|-----------------|---------------------------------|
|                                         | 關鏈字檢索           |                                 |
| 分眾導覽                                    |                 |                                 |
| 一般民眾/首百 🗸                               | 15 回首頁>帳號註冊     |                                 |
|                                         | 長號註冊            | BACK。(下載註冊簡易手冊)(常見問題            |
| ★ 第_祭 )                                 | ▶ 請詳細填寫以下資料     |                                 |
| · 또 묘시                                  | *為必填欄位          |                                 |
| ▼ 開於里一窗凵                                | <b>梶</b> 號      | <b>檢核帳號是否存在</b> 此欄位由身分證號或統一編號產生 |
| ★服務介紹                                   |                 |                                 |
| ★ 註冊                                    | * 申請類別 驗業 〇報關報: | 驗業 〇離島免稅購物商店系統 〇國際免稅商店 〇政府機關    |
| 帳號註冊                                    | * 聯絡人姓名         |                                 |
| 憑證註冊(通關專用)                              | *公司名稱           |                                 |
| ★ 通關服務(需憑證)                             | * 自公認時計续 須時     | 准态员社 普通编码计上级 电子                 |
| ★ 通關服務(免慿證)                             |                 |                                 |
|                                         | * 聯絡電話          |                                 |
| ★ 結準服務                                  | * 聯絡地址          |                                 |
|                                         | * 設定登入密碼        |                                 |
| ■ 貞科下戦                                  |                 | 可,包含長度至少7端,數字至少1碼,英文至少1碼。<br>   |
| ★ FAQ                                   | * 確認空碼          |                                 |
| ★ 附屬工具                                  | * Email1        |                                 |

### 步驟3:

使用者填寫完欄位後,必須進行匯入憑證的動作,此憑證用來登入單一窗口各項服務。不 同使用類型,可匯入的實體憑證也有所差異,不過使用者只要以畫面上所顯示的憑證類型, 進行該類型的憑證匯入即可。

| PIN 碼  |        |                                |
|--------|--------|--------------------------------|
| 載入工商憑證 | 載入工商憑證 | (載入前讀確認已插入卡片,及安裝HiCos軟體, 參考說明) |

### 步驟 4:

匯入憑證要注意,插入卡片至讀卡機後,請先點選載入憑證,待系統出現卡片匯入完成後, 才可進行送出動作。

### 步驟5:

勾選我已詳細閱讀並同意 服務條款 和 隱私權保護政策,再點選送出,即可完成註冊。

#### 步驟 6:

完成註冊後,為了確保安全性,並不會直接變成帳號的登入狀態,使用者必須重新登入系統,才可進行各項服務作業。

### 二、以憑證登入申辨

網址:<u>http://portal.sw.nat.gov.tw/PPL/index</u>

### 步驟1:

以憑證登入,點選「通關服務(需憑證)/商品資料倉儲系統」,輸入 PIN 碼後「送出」。

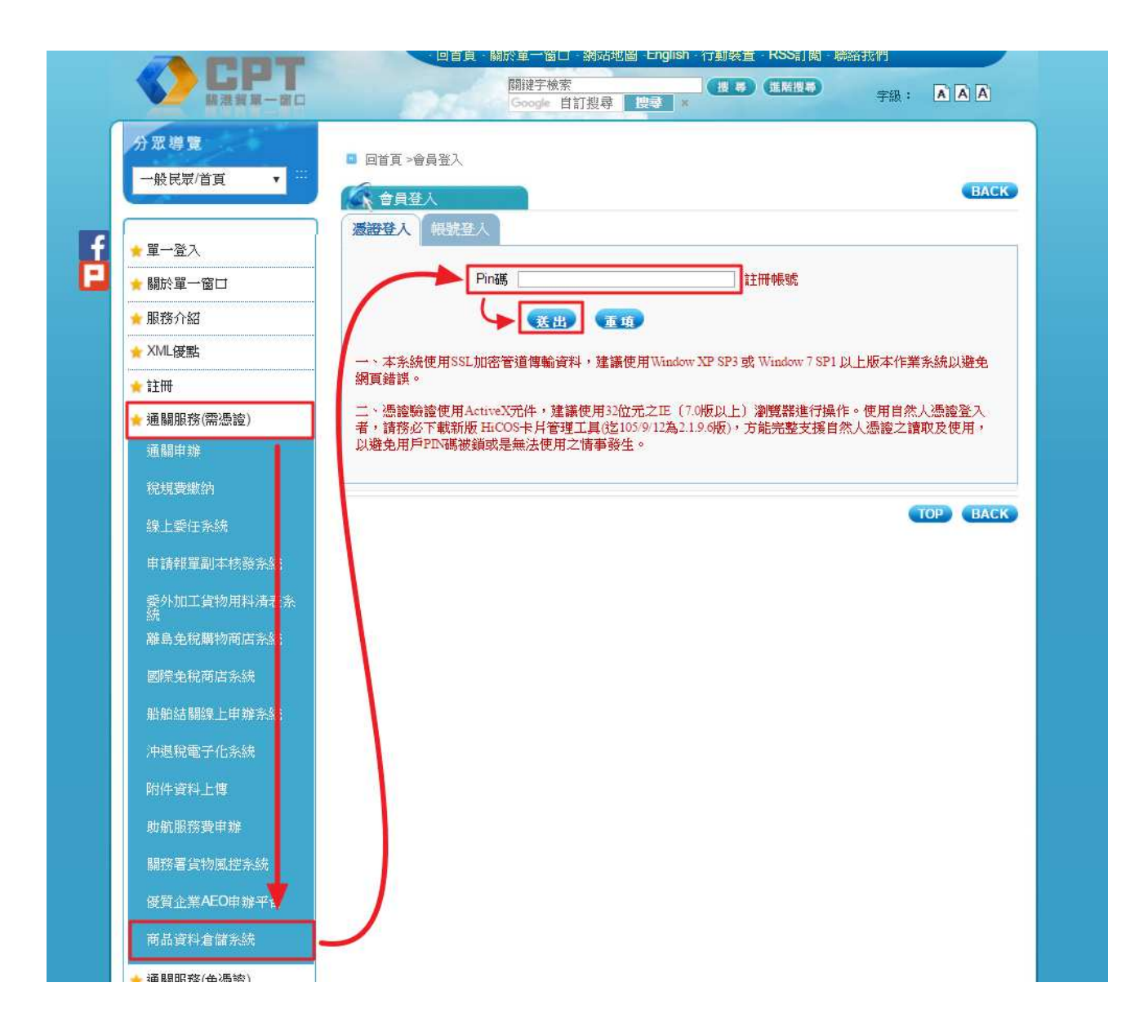

閱讀「廠商(個人)申請報關資料須知」內容後,點選「確認同意送出」。

### 📊 商品資料倉儲系統

### 廠商(個人)申請報關資料須知

#### ■ 壹、申請人資格:

依據關稅法第12條規定,進口貨物之納稅義務人可申請其進口通關資料,出口貨物輸出人可申請其出 口通關資料。

貳、採線上申請:

進出口人為廠商者以「工商憑證」申請,為個人者以「自然人憑證」申請。

#### ▲ 参、資料內容、期間:

- ◎一、資料內容:一般報單、快遞簡易申報單之通關資料。
- ◎ 二、資料期間:以「月」為單位,最長期間為申請當月往前推算5年。
- 肆、需求條件輸入方式:
  - ◎ 一、申請人可視需要,選擇一般報單或快遞簡易申報單或兩者皆有需要。
  - 二、本系統提供「新增」與「沿用最近一次申請紀錄」兩種需求條件輸入功能。如以前曾有使用本系統完成申辨並下載資料者,可點選「沿用最近一次申請紀錄」後修改需求條件。
  - ◎三、申請人所需通關資料之報單欄位,除「基本顯示」欄位外,尚可點選「可選擇顯示」欄位,但 以9(含)項為限。
- 伍、費用計算方式:

依據海關徵收規費規則第30條規定,每一申請案件均應繳納「資訊特別服務費」,其計算方式:按產 出資料之「月」數計算,每月為新臺幣(以下同)250元,一個申請案件如按月計算加總金額未達 2,000元者,按2,000元計算。

- ▲ 陸、繳費方式:
  - ◎一、申請人需求條件輸入完成並確認送出後,系統將自動產生繳費通知「國庫專戶存款收款書兼匯款申請書」,並以E-mail附檔方式提供申請人下載憑以繳費,逾繳費期限未繳納,申請案件自動失效。
  - ◎二、繳費請至銀行臨櫃繳納,代收銀行請參閱財政部開務署網站/便捷服務/系統連結/稅費繳納 系統(四)稅單繳納之繳款處。
  - ◎ 三、資訊特別服務費一經繳納,申請案件即告確定,所繳費用概不退還。

#### . . 資料取得方式:

- 一、系統收到已繳納資訊特別服務費通知後,將立即以E-mail通知申請人,另請申請人於7個工作 天內收取「資料下載通知」及「下載暗碼」。
- 二、申請人於系統發出「資料下載通知」及「暗碼」後30日內,以工商憑證或自然人憑證下載資料。逾期未下載者,可經由線上申請恢復下載資料,自系統第1次發出「資料下載通知」後逾60日,資料不再提供。
- ◎三、資料檔案限下載3次。

#### → 捌、其他注意事項:

一、資料產製係依照申請人提出之需求條件,自動由海關通關系統資料庫擷取,日後仍有可能變動,故僅供參考,不得作為任何證明用,實際內容仍以一般報單或快遞簡易申報單所載為準。

返回

- ◎二、財政部關務署保有隨時修改本申請須知之權利。
- ※1、如有系統流程操作問題,請聯絡單一窗口服務中心(電話:0800-299-889)。

2、如有業務面相關問題,請聯絡財政部關務署統計室(電話:(02)2550-5500分機2815)。

確認同意送出

# 三、輸入需求條件

進入商品資料倉儲後,可以點選「新增」或「沿用最近一次申請紀錄」(指使用最近一次 完成申辦並已下載資料之案件紀錄,再予以修改)(<u>必須兩種方式擇一</u>),提出需求條件。

| ■ 商品資料倉舗糸統 |                                                     |  |  |  |
|------------|-----------------------------------------------------|--|--|--|
| (). 回首頁 登出 |                                                     |  |  |  |
| ← 資料申請     | 案件申請                                                |  |  |  |
| ← 資料下載     |                                                     |  |  |  |
| ● 申請案件狀態查詢 | 新增                                                  |  |  |  |
| ← 操作手册     | 沿用最近一次申請試錄                                          |  |  |  |
|            |                                                     |  |  |  |
|            |                                                     |  |  |  |
|            | 備註:<br>· 乾渥「以田果沂二·卜由诗知铭,,助可攀入果沂二·卜由诗日安性华能成「日下世,夕知铭。 |  |  |  |
|            |                                                     |  |  |  |

# (一) 以「新增」方式輸入

### 步驟1:

輸入基本資料後,點選「下一步」。

| 資料申請     | 新增                     |                           |
|----------|------------------------|---------------------------|
| 資料下載     | - 陈立方径(白松              |                           |
| 申請案件狀態查詢 | ■ 「「「」」                | ● 國國認識/目然入<br>身份證字號 (必填): |
| 操作手册     | ●聯絡人(必填):              | ●聯絡電話(必填):                |
|          | ⇒電子信箱(必<br>填):         |                           |
|          | 申請目的(必填,申請目的字數最多300個字) |                           |
|          | 請輸入申請目的                |                           |

申請人再次確認聯絡人電子信箱無訛後,點選「確定」。系統將會寄送信箱驗證碼至輸入的電子信箱中。

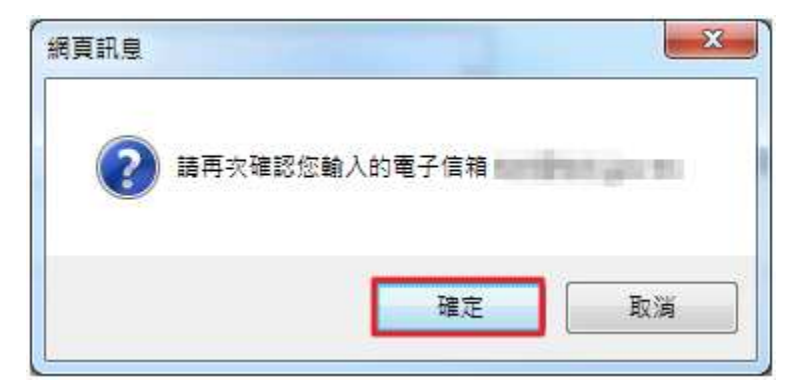

電子信箱驗證碼通知 E-mail:

| ⊞ 來源: | 商品資料倉儲 <tradevan@mail.sw.nat.gov.tw> <mark>繰</mark></tradevan@mail.sw.nat.gov.tw> |
|-------|-----------------------------------------------------------------------------------|
| 標題:   | 『商品資料倉儲条統』 電子信箱驗證碼通知 [加入標籤] 🥯                                                     |
| 日期:   | Mon, 15 Aug 2016 09:28:48                                                         |
| 您好:   |                                                                                   |

電子信箱驗證碼為「〓〓〓〓〓」

備註:此為系統自動發送信件,請勿回覆,謝謝。

### 步驟3:

將收到的驗證碼輸入後,點選「確認」,即可繼續申請流程。若沒有收到電子信箱驗證通 知,請再次確認輸入的電子信箱是否正確。

| 新増                           |                      |                          |     |
|------------------------------|----------------------|--------------------------|-----|
| ◎ 廠商名稱/自然<br>人 (必填):         | PETANTICS            | ● 廠商統編/自然人身<br>份證字號(必填): |     |
| ◎聯絡人(必<br>填 <mark>)</mark> : | 1 () H               | ●聯絡電話(必填):               |     |
| ● 電子信箱(必<br>填):              | 入電子信箱覽麦舊(請先至您輸入的電子信筆 | <b>谙,收</b> 收電子信箱驗證碼)     | *   |
| 測試 業者申請                      |                      | 確認                       | li. |
|                              |                      | ~                        |     |
|                              | 第一本                  | Ð                        |     |

#### 步驟4:

輸入需求條件前,可先行檢視「需求說明」。

| 輸入需求                       | ×                               |
|----------------------------|---------------------------------|
| 需求條件 <b>需求說明</b>           |                                 |
| 報單別 <b>(可複選):</b>          | □ 一般報單 □ 快遞簡易申報單                |
| 進出口別(可複選):                 | □ 進口 □ 出口                       |
| 資料日期週期:                    | 按月    ▼                         |
| 資料期間:                      | 請選擇▼年▼月~請選擇▼年▼月 (最長可申請當月往前推算5年) |
| 資料排序方式 <mark>(單選)</mark> : | ◉ 依日期 🔍 依貨品分類號列 🔍 依許可證號碼        |
| 產製檔案格式:                    | PDF •                           |
|                            |                                 |
|                            | 確認送出 離開ESC                      |
|                            |                                 |

【需求說明】

- 資料期間:請點選需要的年、月區間(例如:2014年6月至2015年2月)。資料提供最長期間為申請當月往前推算5年之月份。
- 基本顯示欄位:係系統自動帶入,不得輸入。例如:一般報單共5項(海空 運別、報單號碼、報單類別、報單項次、納稅辦法)。
- 可選擇顯示欄位:可視需要於清單內點選,以9(含)項為限。點選運費、 保險費、總起岸價格/總離岸價格(原幣別)、發票總金額、應加減費用 時,系統會自動帶出原幣別、原幣別匯率2項欄位(不計入9(含)項內), 便利申請人幣別換算。
- 申請案件送出:一個申請案件,可包含一般報單、快遞簡易申報單之進 口、出口、海運、空運等通關資料,全部需求條件輸入完畢後,請再次確 認「需求明細表」無訛及核算應繳費用後,點選「申請案件送出」。
- 5. 資料產製:係依照申請人提出之需求條件,自動由海關通關系統資料庫擷 取,日後仍有可能變動,故僅供參考,不得作為任何證明用,實際內容仍 以一般報單或快遞簡易申報單所載為準。

### 步驟5:

一件申請案可同時申請進口一般報單、出口一般報單、進口快遞簡易申報單、出口快遞簡 易申報單,勾選報單別與進出口別後,可於下方頁籤中選擇個別條件,需求條件輸入完成 後,點選「確認送出」。

| 輸入需求                                          |                                                           | ×                                       |
|-----------------------------------------------|-----------------------------------------------------------|-----------------------------------------|
| 需求條件 需求說明                                     |                                                           |                                         |
| 報單別 <mark>(可複選)</mark> :                      | 🗹 一般報單 🗹 快遞簡易申報單                                          |                                         |
| 進出口別 <mark>(可複選)</mark> :                     | ❷ 進口 □ 出口                                                 |                                         |
| 資料日期週期:                                       | 按月                                                        |                                         |
| 資料期間:                                         | 2016 ▼年7 ▼月~ 2015                                         | ▼年7▼月 (最長可申請當月往前推算5年)                   |
| 資料排序方式 <mark>(單選)</mark> :                    | <ul> <li>● 依日期</li> <li>● 依貨品分類號列</li> <li>● 依</li> </ul> | 許可證號碼                                   |
| 產製檔案格式:                                       | PDF •                                                     |                                         |
| 進口報單一進口簡易快遞                                   |                                                           |                                         |
| 海空運別(可複選): 🗹 海道                               | 團 ☑ 空運                                                    |                                         |
| 資料日期類型(單                                      | 週日期 🖲 淮口日期 🕕 故谷日期                                         |                                         |
| 選):                                           |                                                           |                                         |
| 其太顯示調位: 📝 海穴運動                                | ● 報告時確 ● 報告報回                                             |                                         |
|                                               |                                                           |                                         |
| (沙貝印細視貝科樹力提供・                                 | ◎ 報単項-人 ◎ 約代研究 /                                          |                                         |
| 可選擇顯示欄位                                       |                                                           | 已選擇顯示欄位(以9項為限)                          |
| 報單總項資料<br>通關方式                                | *                                                         | 進口日期<br>於行日期                            |
| 報關日期                                          |                                                           | 貨品分類號列及貨物名稱(含商標、牌名、型號、規格)               |
| 國外賣方名稱<br>堪留號碼(今主堪留號碼、4                       | - 注着語・時度)                                                 | 淨重(公斤)<br>今19月2日(新香港)                   |
| 報關業者箱號                                        | J 32 == 3650 mg /                                         | 元代頃俗(新室幣)<br>輸入許可誇號碼-項次                 |
| 運費                                            |                                                           | + <u>+</u>                              |
| 保險費                                           |                                                           | - · · · · · · · · · · · · · · · · · · · |
| <u>生產國別(地區)</u>                               | ● 移山                                                      | ↓ 下<br>+ ∓¢                             |
| 進口稅率                                          |                                                           |                                         |
| 數量、單位                                         |                                                           |                                         |
| 統計用數量、統計用單位<br>開 <i>僅全類</i> 、單僅酸別、單僅的         | 8/H                                                       |                                         |
| 軍員金額 軍員常加 軍員<br>貨品分類號列                        |                                                           |                                         |
|                                               |                                                           | T                                       |
| 准                                             |                                                           |                                         |
| <ol> <li>1. 點選運費、保險費、總</li> </ol>             | 起岸價格/總離岸價格(原幣別)、發票                                        | 總金額、應加減費用時,系統會自動帶出原幣別、原幣別匯率2項欄位         |
| (不計入9(含)項內)                                   | 便利申請人幣別換算。                                                |                                         |
| <ol> <li>本項申請產出之資料係<br/>報單及快遞簡易申報單</li> </ol> | :自通關系統資料庫擷取,日後仍有可自<br>所載為準。                               | 能變動,僅供公司(個人)參考,不得作為任何證明之用,資料仍以一般        |
|                                               | 確認送出                                                      | 離開ESC                                   |
|                                               |                                                           |                                         |

### 步驟6:

需求條件輸入完畢後,畫面跳出「預覽需求」,確認無訛後,點選「預覽確認」。

| 預覽需求                           | ×                                                                                                    |  |  |  |  |
|--------------------------------|----------------------------------------------------------------------------------------------------|--|--|--|--|
| 報單別:<br>進出□別:<br>海空運:<br>済料日期類 | 一般報單<br>進口<br>海運,空運                                                                                                    |  |  |  |  |
| 5件口所规<br>型:                    |                                                                                                    |  |  |  |  |
| 資料週期:<br>資料期間:                 | 按月<br>2016年7月到2016年7月                                                                                                    |  |  |  |  |
| 資料排序方<br>式:                    | 、 依日期                                                                                                    |  |  |  |  |
| 產製檔案格<br>式:                    | PDF                                                                                                    |  |  |  |  |
| 廠商統編:                          | 49034506                                                                                                    |  |  |  |  |
| 顯示欄位:                          | 海空運別,報單號碼,報單類別,報單項次,納稅辦法,進口日期,放行日期,貨品分類號列,貨物名稱(含商標、牌名、型號、規格),淨重(公斤),完稅價格(新臺幣),<br>輸入許可證號碼-項次,卸存地代碼                                                                                                    |  |  |  |  |
| 預覽需求欄                          | lΩ                                                                                                    |  |  |  |  |
| 序 海空運<br>號 別                   | 「2 報單號 報單類 1報單項 1納稅辦 1進口日 1放行日 1 貨品分類號 1 貨物名稱(含商標、牌名、型號、 1 淨重(公 1 完稅價格(新臺 1 輸入許可證號碼- 1 卸存地代<br>碼 別 次 法 期 期 列 規格)      一      作う 幣)      項次      碼                                                                                                    |  |  |  |  |
|                                |                                                                                                    |  |  |  |  |
|                                |                                                                                                    |  |  |  |  |
| 報單別:                           | 快遞簡易申報單                                                                                                    |  |  |  |  |
| 進出口<br>別:                      | 進口                                                                                                    |  |  |  |  |
| 海空運:                           | 海運,空運                                                                                                    |  |  |  |  |
| 資料日期<br>類型:                    | 進口日期                                                                                                    |  |  |  |  |
| 資料週<br>期:                      | 按月                                                                                                    |  |  |  |  |
| 資料期<br>間:                      | 2016年7月到2016年7月                                                                                                    |  |  |  |  |
| 資料排序<br>方式:                    | 依日期                                                                                                    |  |  |  |  |
| 産製檔案<br>格式:                    | PDF                                                                                                    |  |  |  |  |
| 廠商統<br>編:                      | 49034506                                                                                                    |  |  |  |  |
| 顯示欄<br>位:                      | 示欄 海空運別,報單號碼,主提單號碼,分提單號碼,報單類別,報單項次,納稅辦法,進口日期,放行日期,卸存地點代碼,貨品分類號列,貨物名稱(含商標、牌名、型號、規格),<br>: 數量、單位,淨重(公斤),完稅價格(新臺幣),總件數、總件數單位                                                                                                    |  |  |  |  |
| 預覽需求欄                          | 162                                                                                                    |  |  |  |  |
| 序 海空<br>號 運別                   | 報單         主提單         分提單         報單         報税         進口         放行         卸存地點         貨品分類         貨物名稱(含商標、牌名、型         數         單         淨重(公         完稅價格(新         總件         總件数           號碼         號碼         類別         項次         辦法         日期         代碼         號列         號列         號列         量         位         斤)         臺幣)         數         單位 |  |  |  |  |
|                                |                                                                                                    |  |  |  |  |
|                                |                                                                                                    |  |  |  |  |

(二) 以「沿用最近一次申請紀錄」方式輸入

以「沿用最近一次申請紀錄」方式輸入,帶出最近一次完成申辦並已下載資料之案件紀錄。

### 步驟1:

| ■ 商品資料含儲系統  |                                                                       |  |  |  |  |
|-------------|-----------------------------------------------------------------------|--|--|--|--|
| 歡迎您( ]]] 登: |                                                                       |  |  |  |  |
| ← 資料申請      | 新增                                                                    |  |  |  |  |
| ← 資料下載      |                                                                       |  |  |  |  |
| ← 申請案件狀態查詢  | <ul> <li>● 廠商名稱/自然</li> <li>● 廠商統編/自然人身</li> <li>份證字號(必填):</li> </ul> |  |  |  |  |
| ← 操作手冊      | ◎ 聯絡人(必<br>填):                                                        |  |  |  |  |
|             | ◎ 電子信箱(必<br>填):                                                       |  |  |  |  |
|             | 申請目的(必填,申請目的字數最多300個字,目前字數為7)                                         |  |  |  |  |
|             | 测試 業者申請                                                               |  |  |  |  |
|             | ま 一                                                                   |  |  |  |  |

### 步驟2:

申請人再次確認聯絡人電子信箱無訛後,點選「確定」。系統將會寄送信箱驗證碼至輸入的電子信箱中。

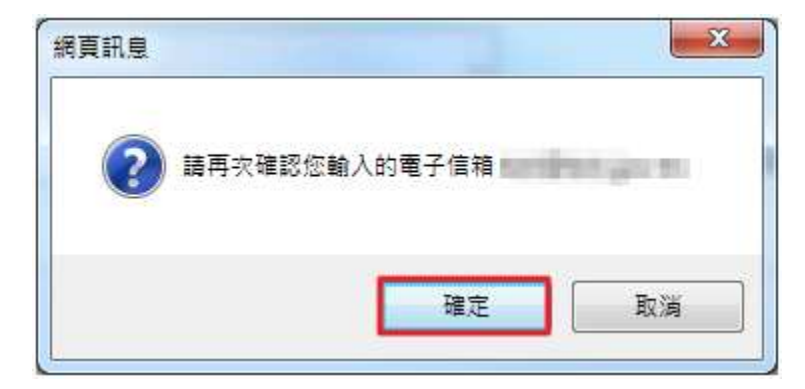

電子信箱驗證碼通知 E-mail:

| ⊞ 來源: | 商品資料倉儲 <tradevan@mail.sw.nat.gov.tw> 🛺</tradevan@mail.sw.nat.gov.tw> |  |
|-------|----------------------------------------------------------------------|--|
| 標題:   | 『商品資料倉儲系統』 電子信箱驗證碼通知 [加入標籤] 🤛                                        |  |
| 日期:   | Mon, 15 Aug 2016 09:28:48                                            |  |
|       |                                                                      |  |

您好:

電子信箱驗證碼為「=======」

### 步驟3:

將收到的驗證碼輸入後,點選「確認」,即可繼續申請流程。若沒有收到電子信箱驗證通知,請再次確認輸入的電子信箱是否正確。

| 新増                                           |                                |                                         |   |
|----------------------------------------------|--------------------------------|-----------------------------------------|---|
| <ul> <li>廠商名稱/自然</li> <li>人 (必填):</li> </ul> | 19072-000-00                   | ● 廠商統編/自然人身<br>份證字號 <mark>(必填)</mark> : |   |
| ◎聯絡人(必<br>填):                                | 101                            | ●聯絡電話(必填):                              |   |
| ◎ 電子信箱(必<br>填):                              | 入電子信箱 <b>览波弯(</b> 請先至您输入的電子信箱, | 收收電子信箱驗證碼)                              | × |
| 判試業者申請                                       |                                | 確認                                      |   |
|                                              |                                | ~                                       |   |
|                                              | 下一步                            |                                         |   |

#### 步驟4:

系統自動將前一次申請之需求條件帶出,可進行各欄位修改,檢視無訛後,點選「確認送出」。

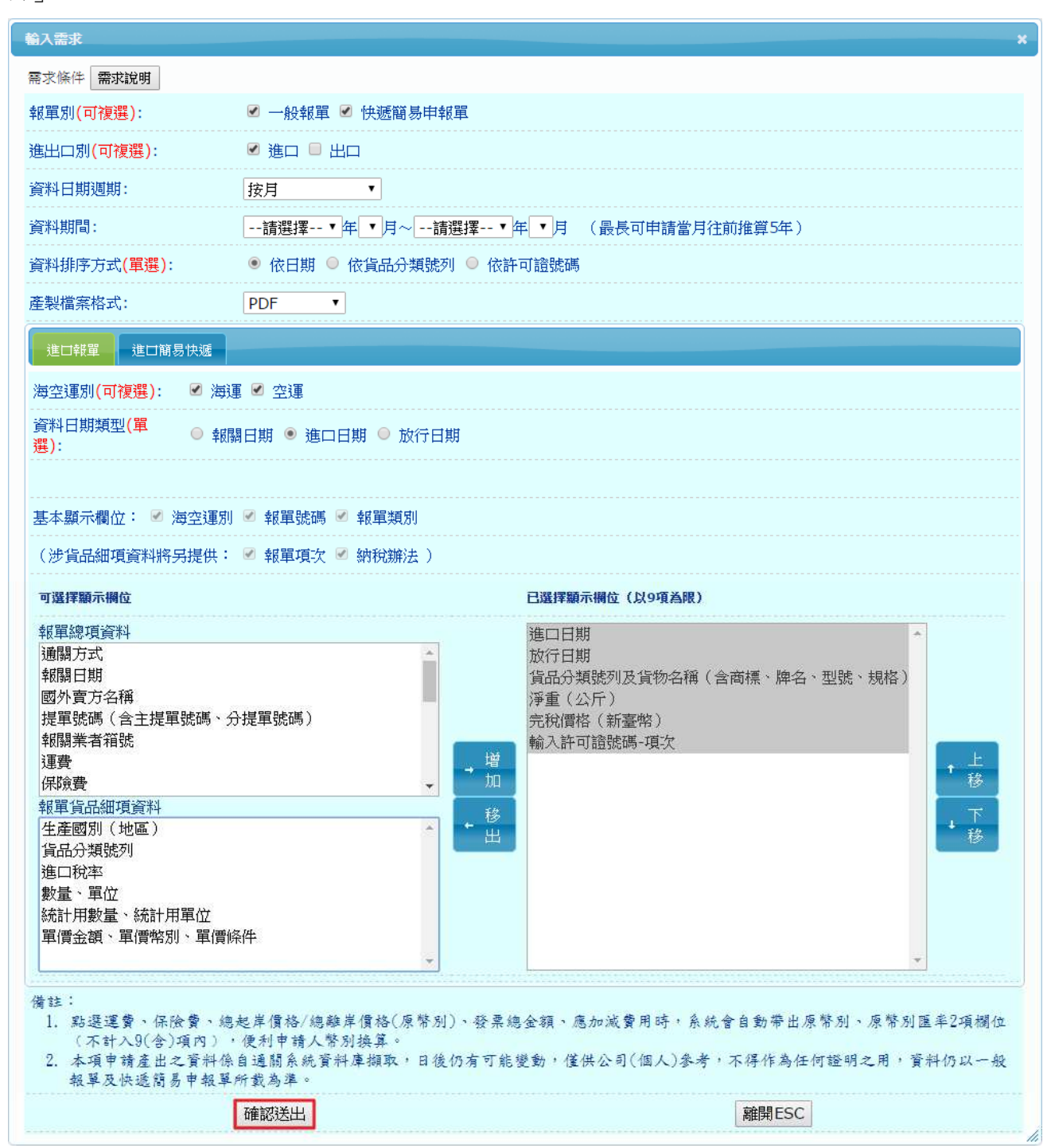

### 步驟5:

需求條件輸入完畢後,畫面跳出「預覽需求」,確認無能後,點選「預覽確認」。

| 預覽需求          |                     |                                 |               |                   |                    |                   |                            |        |                                             |              |            |      |                       |                     |            |            |                  | × |
|---------------|---------------------|---------------------------------|---------------|-------------------|--------------------|-------------------|----------------------------|--------|---------------------------------------------|--------------|------------|------|-----------------------|---------------------|------------|------------|------------------|---|
| 報單別:          | 一般報單                |                                 |               |                   |                    |                   |                            |        |                                             |              |            |      |                       |                     |            |            |                  |   |
| 進出口別:<br>海空運: | 涯⊔<br>海運,空運         |                                 |               |                   |                    |                   |                            |        |                                             |              |            |      |                       |                     |            |            |                  |   |
| 資料日期類<br>刑・   | 〕<br>進口日期           |                                 |               |                   |                    |                   |                            |        |                                             |              |            |      |                       |                     |            |            |                  |   |
| 主・<br>資料週期:   | 按月                  |                                 |               |                   |                    |                   |                            |        |                                             |              |            |      |                       |                     |            |            |                  |   |
| 資料期間:         | 2016年7月到20          | 016年7月                          |               |                   |                    |                   |                            |        |                                             |              |            |      |                       |                     |            |            |                  |   |
| 資料排序万<br>式:   | 依日期                 |                                 |               |                   |                    |                   |                            |        |                                             |              |            |      |                       |                     |            |            |                  |   |
| 產製檔案格<br>式:   | PDF                 |                                 |               |                   |                    |                   |                            |        |                                             |              |            |      |                       |                     |            |            |                  |   |
| 廠商統編:         | 49034506            |                                 |               |                   |                    |                   |                            |        |                                             |              |            |      |                       |                     |            |            |                  |   |
| <b>顯示欄位:</b>  | 海空運別,報單號<br>輸入許可證號碼 | ₨碼,報單類<br>−項次,卸有                | 覓別,報單<br>学地代碼 | 項次,納務             | 涗辦法,進[             | ⊐日期,放行            | <del>〕</del> 日期 <b>,</b> 貨 | 品分類號列  | 1,貨物名稱                                      | (含商標         | ₹、牌名、      | 型號   | 、規格                   | 訂 <mark>,</mark> 淨重 | (公斤) ,完    | 稅價格〔〕      | 新臺幣),            |   |
| 預覽需求欄         |                     | 4 H 00                          |               | 315-1 <b>1</b> -4 |                    | che del st tentes |                            |        | TT 1140 4                                   | un C         |            |      |                       | the state and the   | 40.0.00    | Advant and | Constants of the | a |
| 序 海空通<br>號 別  | ■ 報車號 報車類<br>碼 別    | 報車項<br>次                        | 納税辦<br>法      | 建□日<br>期          | 放行日:<br>期          | 寊品分類調<br>列        | 5 貨物名<br>規格)               | 補(含商村  | 黒、脾名、₫                                      | 型號、          | 浄重(公<br>斤) | 完幣   | 祝價 <sup>。</sup><br>:) | 洛〔新皇                | 輸人許可<br>項次 | 證號碼-       | 卸存地代<br>碼        |   |
|               |                     |                                 |               |                   |                    |                   |                            |        |                                             |              |            |      |                       |                     |            |            |                  |   |
|               |                     |                                 |               |                   |                    |                   |                            |        |                                             |              |            |      |                       |                     |            |            |                  | _ |
| 찬명비.          | 小派教目出教智             |                                 |               |                   |                    |                   |                            |        |                                             |              |            |      |                       |                     |            |            |                  |   |
| ₩<br>進出口      | に 通問 ジャキャ 単         |                                 |               |                   |                    |                   |                            |        |                                             |              |            |      |                       |                     |            |            |                  |   |
| 別:<br>海空運:    | 海運,空運               |                                 |               |                   |                    |                   |                            |        |                                             |              |            |      |                       |                     |            |            |                  |   |
| 資料日期<br>類型:   | 進口日期                |                                 |               |                   |                    |                   |                            |        |                                             |              |            |      |                       |                     |            |            |                  |   |
| 資料週<br>期:     | 按月                  |                                 |               |                   |                    |                   |                            |        |                                             |              |            |      |                       |                     |            |            |                  |   |
| 資料期<br>間:     | 2016年7月到201         | 6年7月                            |               |                   |                    |                   |                            |        |                                             |              |            |      |                       |                     |            |            |                  |   |
| 資料排序<br>方式:   | 依日期                 |                                 |               |                   |                    |                   |                            |        |                                             |              |            |      |                       |                     |            |            |                  |   |
| 産製檔案<br>格式:   | PDF                 |                                 |               |                   |                    |                   |                            |        |                                             |              |            |      |                       |                     |            |            |                  |   |
| 廠商統<br>編:     | 49034506            |                                 |               |                   |                    |                   |                            |        |                                             |              |            |      |                       |                     |            |            |                  |   |
| 顯示欄<br>位・     | 海空運別,報單號码           | 馬 <mark>,主提單</mark> 號<br>(公丘) 《 | 虎碼,分提<br>含給煙水 | 單號碼,幸             | ψ單類別,4<br>) %α/牛齢  | 報單項次,約            | 內稅辦法<br>B/m                | ,進口日期, | 放行日期,卸                                      | 1存地點(        | 代碼,貨品;     | 分類認  | 虎列,1                  | 員物名稱                | (含商標、料     | 卑名、型號      | 、規格),            |   |
|               | メルエー 平山山//ナ生        | (4/1) 77                        | 175 UR TH     | ுதர்.             | / אדועה <b>י</b> / | . 初日下安火与          | - 116                      |        |                                             |              |            |      |                       |                     |            |            |                  |   |
| 預覽需求欄         | 1位<br>報留 主提留 5      | /指島 朝                           | 留 報日          | 3 幼税              | 進口                 | 放行 制              | ]存地點                       | 省品分類   | 貨物名稱                                        | (含商標         | 、牌名、西      | り動   | ₽                     | 淨重〔公                | 完稅價格       | (新 總位      | 4 總件數            | 1 |
|               |                     | E-7100 107                      |               |                   | H ++++             | 11 HH /J          | •7库                        | 宇慶方川   | an (111-11-11-11-11-11-11-11-11-11-11-11-11 | - an - a rok |            |      | 144                   | F)                  | 3000000    |            | 22 / H           | 1 |
| 號 運別          | 5元155 5元155 51      | 院碼 飄                            | 別項3           | 次 辦法              | 日期                 |                   | 9 U M 9                    | 30679  | 14 - ANG)                                   |              |            | 単    | 177                   | /17                 | 堂幣)        |            | 車皿               | 1 |
| 號 運別          | 166.05 16.05 1      | 親                               | 別項引           | 深 辦法              |                    |                   | 4000                       | 30673  | at 548)                                     |              |            | <br> |                       |                     |            |            | 車皿               |   |

/

### 四、核算應繳費用

本申請案依據海關徵收規費規則第 30 條規定,應繳納「資訊特別服務費」。需求條件經申 請人檢視無訛後,點選「應繳費用查詢」,跳出應繳費用「金額」(新臺幣)與最後繳款期 限。

| 新增                                                                                                    |
|----------------------------------------------------------------------------------------------------|
| 核算應繳費用<br>依據海關微收規費規則第30條規定,應微收「資訊特別服務費」,其計算方式如下:<br>一、申請案可包含一般報單及快遞簡易申報單之進出口別、海空運別等通關檔之多筆明細資料。核算「資訊特別服務費」金額,以一個申請案之申<br>請資料期間按「月」計算,每月為新臺幣(以下同)250元。<br>二、一次申請之資訊特別服務費加總金額未違2,000元者,按2,000元計算。<br>應繳納「資訊特別服務費」金額: 2000 最後繳款日期: 105/09/09<br>應繳費用查詢 |
| 上一步                                                                                                    |

## 五、申請案件送出

申請人於上述畫面確認應繳費用與最後繳款日期後,點選「申請案件送出」。

步驟1:

申請人再次確認本申請案應繳費用及最後繳款日期無訛後,點選「確定」。如欲取消本申請案,請點選「取消」。

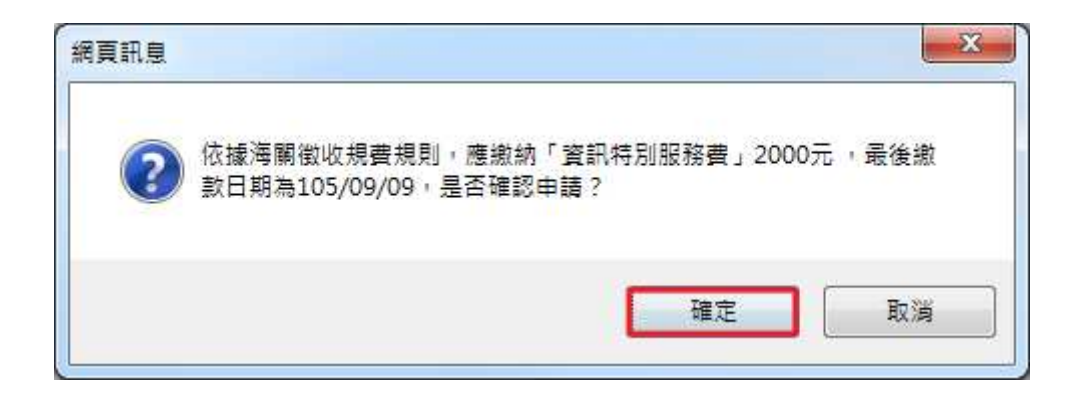

本申請案申請成功後,跳出「申請成功」通知,請再次確認後點選「確定」。系統將以 E-mail 通知聯絡人繳費相關事項。

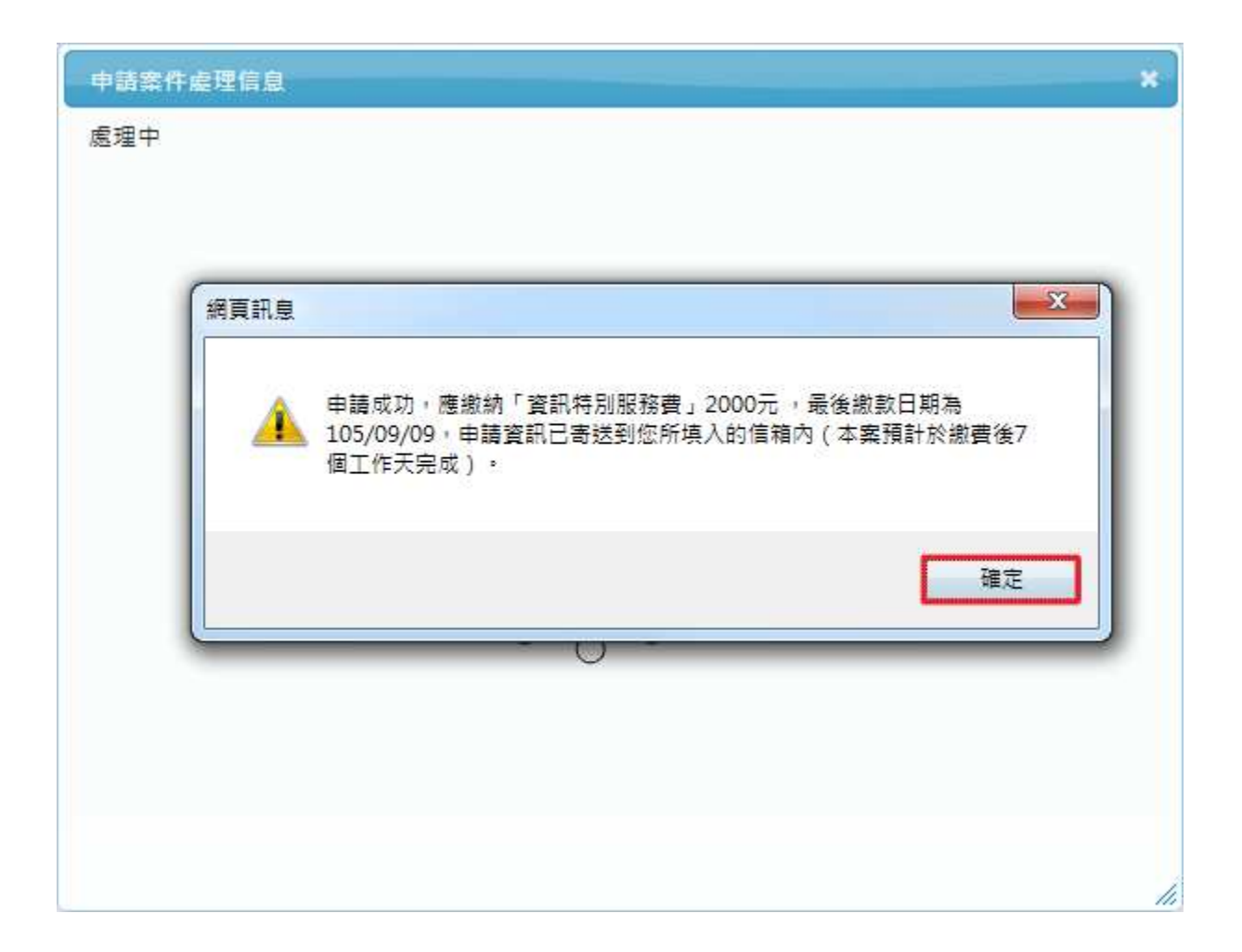

電子信箱畫面

- □ 末源: 商品資料倉儲 <tradevan@mail.sw.natgov.tw> ★
   標題: 『商品資料倉儲条紙』20160826C001 資訊特別服務費繳費通知
   日期: Fri, 26 Aug 2016 16:17:04

  - 附檔: <u>0 20160826C001.txt(2k)</u> <u>0 20160826C001N5111.pdf(82k</u>)

您好:

已收到您的申請案件,依據「海關徽收規費規則」第30條規定,應徵收「資訊特別服務費」,其計算方式:依照申請資料期間按「月」數計算,每月為新臺幣 (以下同)250元。一次申請加總金額未達2.000元者,按2.000元計算。 本申請案計應繳納資訊特別服務費新臺幣2000元整,請您下載附檔「國庫專戶存款收款書兼匯款申請書(N5111)」,於105/09/09前完成繳費手續,逾期未繳,本申

請案自動失效,不再另行通知。

本申請案號為:20160826C001,可至「商品資料倉儲系統」點選左方「申請案件狀態查詢」,以「申請案號」查詢目前之處理狀態。

## **六、下載繳款單**

申請案申請成功後,申請人請至聯絡人 E-mail 信箱,收取本申請案之「申請案號」及2個附檔:(1)「需求申請明細表」txt.檔,(2)繳費通知 PDF 檔 (請下載)。

請注意:請於聯絡人信箱下載附檔「國庫專戶存款收款書兼匯款申請書(N5111)」,於繳款 期限內完成繳費手續,逾期未繳,本申請案自動失效,不再另行通知。

| 國庫專戶存款收款書兼匯款申請書(                                                                                                    | N5111)                                                                                              |                                     | 報關箱號                                       | 國庫專戶存款收款書兼匯款申請書(N5111)                                                                                                    | 報關箱號                                            |
|----------------------------------------------------------------------------------------------------|----------------------------------------------------------------------------------------------------|-------------------------------------|--------------------------------------------|----------------------------------------------------------------------------------------------------|-------------------------------------------------|
| 撤款人統編: 鐵款人.<br>(代表人/負責人)                                                                                                    | 名稱: 2011年1月1日日                                                                                      |                                     |                                            | 繳款人統編: 繳款人名稱:<br>(代表人/負責人)                                                                                                    |                                                 |
| 存款種類:資訊特別服務費 金額                                                                                                    | (新臺幣):_2000(1件)                                                                                     | 填登日期: 1                             | 105/08/26                                  | 存款種類:資訊特別服務費 金額(新臺幣): 2000(1件) 填發                                                                                                    | 日期: 105/08/26                                   |
| 報單/文件號碼:                                                                                                    | 税費單號碼: AAFF                                                                                         | 50831000525                         |                                            | 報單/文件號碼: <u>稅費單號碼: AAF5083100052</u>                                                                                                    | 5                                               |
| (素 批):                                                                                                    | This is the                                                                                         | 0001000020                          |                                            | (案 號): 銷帳編號:                                                                                                    |                                                 |
| 現費年月:105/08                                                                                                    | 利用C和 或:                                                                                             | 收款機構戳記                              |                                            | 适逐解款行: 點質網路股份有限公司<br>代號: 9950016                                                                                                    | 存款機關                                            |
|                                                                                                    |                                                                                                    |                                     |                                            |                                                                                                    |                                                 |
|                                                                                                    | the the sta                                                                                         |                                     |                                            | 核拿         會計         級弾                                                                                                    |                                                 |
| 一聯收據一交繳款人收款(繳約<br>: 本收據聯請勿持向稽徵機關申<br>力抵聯申報扣抵銷項稅範。                                                                                                    | 內應行注意事項詳見背面)<br>報抵扣營業稅額,應持「海關主                                                                      | 進口貨物稅費繳納證。                          |                                            | 第三聯存根聯—由收款機構存查                                                                                                    |                                                 |
| 一聯收據一交徵款人收執(鐵錄<br>:本收據聯結勿持向稽政機關申<br>                                                                                                    | 納應行注意事項詳見背面)<br>報紙扣營業稅額,應持「海關:<br><br>N5111)<br>名稱:                                                 | 進口貨物稅費數約證。                          | 我開箱號                                       | 第三聯存根聯—由收款機構存查<br>國庫專戶存款收款書兼匯款申請書(N5111)<br>做款人統編: 微款人名稱:<br>(代表人統編:                                                                                                    |                                                 |
| 一聯收據一交徵款人收執 (鐵鉄<br>: 本收據聯環勿持向稽政機關申<br>- 加热聯甲報扣抵銷項銀頭。<br>國庫專戶存款收款書兼匯款申請書(<br>徵款人統編: 鐵款人<br>代表人/自查人)<br>存款種類: 資訊特別服務費 金額                                | 納應行注意事項詳見背面)<br>報紙扣營業稅額,應持「溶關1<br>N5111)<br>8 編:<br>(新臺幣): 2000(1件)                                 | 進口貨物稅費繳納證<br>填發日期: 1                | 救陽箱號<br>105/08/26                          | 第三聯存根聯—由收款機構存查<br>國庫專戶存款收款書兼匯款申請書(N5111)<br>截款人統編: 微款人名稱:<br>(代表人人負責人)<br>                                                                                                    | <ul> <li>戦闘箱望</li> <li>日期: 105/08/26</li> </ul> |
| 一聯收據一交徵款人收執 (鐵鉄<br>: 本收據聯请勿持向稽政機關中<br>- 扣抵聯电報扣抵銷項稅範。<br>國庫專戶存款收款書兼匯款申請書(<br>敏款人統編: 敏款人<br>代表人員會人)<br>存款種類:資訊特別服務費 全額<br>報單/文件號碼:                      | 納應行注意事項詳見背面)<br>報紙扣營業稅額,應持「溶關:<br>N5111)<br>名称:<br>(新臺幣): 2000(1件)<br>稅費單號碼: AAF5                   | 進口貨物稅費繳得錢<br>填發日期: 1<br>50831000525 | ·<br>· · · · · · · · · · · · · · · · · · · | 第三聯存根聯一由收款機構存查<br>國庫專戶存款收款書兼匯款申請書(N5111)<br>數款人統編: 微款人名稱:<br>(代表人/自責人)<br>有款種類:資訊特別服務費 金額(新臺幣):2000(1件) 填發<br>報單/文件號碼: 机貨單號碼: AAF50821(                                                 | - 株開箱登<br>市場: 105/08/26<br>000525               |
| 一聯收線一交鐵款人收執 (微)<br>: 本收線聯結为約內積吸機關中:<br>- 加熱聯甲根扣拉鎖現起題。<br>國庫專戶存款收款書兼區款申請書(<br>微款人統編: 做款人<br>代表人/角素人)<br>算訊特別服務費 金額<br>報單/文件號碼:<br>(案 號):               | 內應行注意事項詳見背面)<br>報紙扣營業稅額,應持「海關:<br>(N5111)<br>名稱:<br>(新臺幣): 2000(1件)<br>稅費單號碼: AAF5<br>胡振編號:         | 達口貨物税費做機鐵                           | 程間和號<br>105/08/26                          | 第三聯存根聯一由收款機構存查<br>圖庫專戶存款收款書兼匯款申請書(N5111)<br>敵款人統編: 微款人名稱:<br>(代表人/自責人)<br>                                                                                                    |                                                 |
| 一聯收線一交鐵款人收執 (鐵)<br>: 本收線聯結为約內積取機關中:<br>- 加热聯中報扣於鎖現紀範。-<br>- 加热聯中報扣於鎖現紀範。<br>- 加熱聯中報扣於鎖現紀範。<br>- 如款時<br>國庫專戶存款收款書兼區款申請書(<br>該款人統編: 鐵款人<br>代表人/角素人)<br> | 内應行注意事項詳見背面)<br>報紙扣營業稅額,應持「海關:<br>(N5111)<br>名稱:<br>(新臺幣): 2000(1件)<br>稅費單號碼: AAF5<br>胡振編號:<br>存款機關 | 達口貨物紀費做納鑑                           | · 一 一 一 一 元 元 元 元 元 元 元 元 元 元 元 元 元 元 元    | 第三聯存根聯一由收款機構存查<br>圖庫專戶存款收款書兼匯款申請書(N5111)<br>敵款人統編: 微款人名稱:<br>(代表人月賣人)<br>專款種類:資訊特別服務費 金額(新臺幣):2000(1件) 填發<br>根單/文件號碼:<br>(策 號): 稅聲單號碼:AAF50831(<br>//////////////////////////////////// |                                                 |

## 七、資料下載通知

### (一) 自行至系統查詢

申請人應於繳費期限屆滿前繳費,繳款完畢後,可於7個工作天內,隨時以「工商憑證(廠 商)/自然人憑證(個人)」進入本系統點選左方「申請案件狀態查詢」,以「申請案號」查詢 申請案件之處理狀態。

| ← 資料申請     | 申請案件狀態                                                   |                           |
|------------|----------------------------------------------------------|---------------------------|
| ← 資料下載     | 案件狀態: 全部狀態 ✔                                             | 處理狀態說明                    |
| ← 申請案件狀態查詢 | 申請起迄日期:                                                  |                           |
| ← 操作手冊     | · 查詢 · 重設                                                |                           |
|            | 申請清單資料列表                                                 | •                         |
|            | 申請時間 ◆ 繳款日期 申請案號 申請目的                                    | 案件狀態 下載次劇 下載時間            |
|            | 2016-08-26 16:30:58 2016-08-26 20160826C001 測試 業者申請      | 可下載                       |
|            | 2016-08-25 09:33:31 2016-08-26 20160825C001 UT 0825-1 測試 | 處理中 0                     |
|            | 2016-08-24 00:00:00 2016-07-19 20160824C001 業者 0824 測試   | 已下架 2 2016-07-25 10:26:12 |
|            | 2016-08-23 14:53:22 2016-08-23 20160823C003 業者 0823 測試-3 | 已下架 1 2016-09-08 11:39:22 |
|            | 2016-08-23 14:49:29 2016-08-23 20160823C002 業者 0823 測試-2 | 處理中 0                     |
|            | 2016-08-23 14:39:58 2016-08-23 20160823C001 UT 0823-1    | 已下架 1 2016-08-23 17:09:24 |
|            | 2016-08-22 17:18:01 2016-08-22 20160822C004 業者 0822 測試-2 | 處理中 0                     |
|            | 2016-08-22 17:16:44 2016-08-22 20160822C003 業者 0822 測試-1 | 處理中 0                     |
|            | 2016-08-18 16:25:11 2016-08-18 20160818C004 業者 0818 測試-1 | 處理中 0                     |
|            | 2016-08-15 10:31:25 2016-08-29 20160815C001 業者 0815 測試   | 處理中 0                     |
|            | ra <a │第<mark="">1  頁/共4頁   ▶ ▶ ■ <mark>10 ●</mark></a>  | ✓ 記錄 1 - 10 共 35筆         |

### (二) 系統以E-mail 方式通知聯絡人

系統會以 E-mail 方式通知聯絡人。

#### 電子信箱畫面

```
    □ 末源:商品資料倉儲熟試 <tradevan@mail.sw.nat.gov.tw> 為
    標題: 『商品資料倉儲熟統』20160826C001 資料下載通知 加入標籤] 
    □ 日期: Mon, 29 Aug 2016 14:42:23
    附檔: <u>20160826C001.txt</u>(2k)
    您好:
```

## 八、資料取得方式

以「自行至系統查詢」或以「E-mail」方式得知申請案件資料已可下載後:

步驟1:

以工商憑證(廠商)/自然人憑證(個人)登入本系統,點選左方「資料下載」,右方出現 「申請案件狀態表」,反白欲下載的申請案號,點選「下載」。

| + | 資料申請     | 申請繁件狀態表                                                     |      |      | •             |
|---|----------|-------------------------------------------------------------|------|------|---------------|
|   | 200 au   | 申請時間 → 申請案號 申請目的                                            | 案件狀態 | 下載次數 | 下載期限          |
| + | 連イ标覧     | 2016-08-26 16:30:58 20160826C001 測試 業者申請                    | 可下載  | 0    | 105/9/28      |
|   | 申請案件狀態查詢 | 201 <mark>0</mark> -08-24 00:00:00 20160824C001 業者 0824 測試  | 已下載  | 1    | 105/9/20      |
| 1 | 提供采用     | 2016 <mark>-08-23 14:53:22 20160823C003</mark> 業者 0823 測試-3 | 可下載  | 0    | 105/9/24      |
|   | 操作于叫     | 2016-08-23 14:39:58 20160823C001 UT 0823-1                  | 已下載  | 1    | 105/9/22      |
|   |          | 2016 <mark>-08-08 14:22:08 20160808C006</mark> 業者 0808 測試-5 | 己下載  | 2    | 105/9/7       |
|   |          | 2016-08-05 17:23:26 20160805C002 ut 0805-1                  | 已下載  | 1    | 105/9/7       |
|   |          | 2016-08-04 17:01:17 20160804C001 ut 0804-2                  | 已下載  | 1    | 105/9/4       |
|   |          | (4 <4   第 <mark>1 □</mark> 頁/共1頁   >> >> 10 ✔               | 1    | _    | 記錄 1 - 9 共 9筆 |
|   |          | ■ 下載 🖾 重置暗碼 🔲 俠復下載                                          |      |      |               |

備註:每素最多可下載3次,如無法下載,請電洽 0800-299889,將有專人提供協助。

### 步驟2:

輸入下載「暗碼」,取得申請案件資料報表 zip 檔。

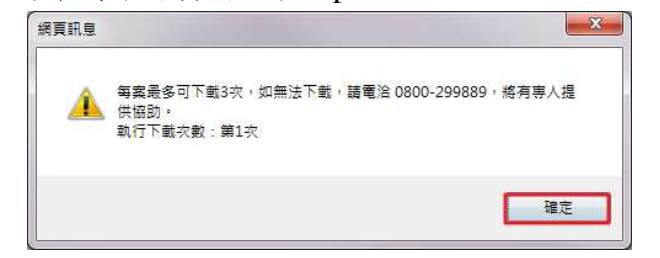

| 請輸入暗碼                                                                    | × |
|--------------------------------------------------------------------------|---|
| 請至您的信箱收取「資料下載通知」,並輸入下載暗碼。<br>(如忘記或遺尖暗碼,請點擊「取消」並執行「重置暗碼」後,至信箱收取「重置暗碼通知」。) |   |
| 確認取消                                                                     |   |
|                                                                          | 1 |

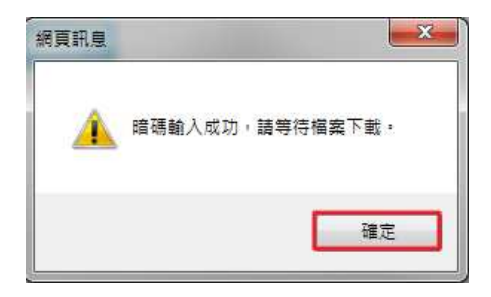

## 九、忘記或遺失下載暗碼

申請案件為「可下載」或「已下載」狀態時,若忘記或遺失下載暗碼:

### 步驟1:

以工商憑證(廠商)/自然人憑證(個人)登入本系統後,點選左方「資料下載」,右方出 現「申請案件狀態表」,反白欲下載之申請案號,點選「重置暗碼」。

| - 資料申請      |   | 申請案件狀態表             |              |              |                |      |      | G             |
|-------------|---|---------------------|--------------|--------------|----------------|------|------|---------------|
|             | _ | 申請時間 🗣              | 申請案號         |              | 申請目的           | 案件狀態 | 下載次數 | 下載期限          |
| ◆ 資料下載      |   | 2016-08-26 16:30:58 | 20160826C001 | 測試 業者申請      |                | 可下載  | 0    | 105/9/28      |
| ← 申請案件狀態查詢  |   | 2016-08-24 00:00:00 | 20160824C001 | 業者 0824 測試   |                | 已下載  | 1    | 105/9/20      |
| ;<br>▲ 堤佐手冊 |   | 2016-08-23 14:53:22 | 20160823C003 | 業者 0823 測試-3 |                | 可下載  | 0    | 105/9/24      |
| • 操作于III    |   | 2016-08-23 14:39:58 | 20160823C001 | UT 0823-1    |                | 已下載  | 1    | 105/9/22      |
|             |   | 2016-08-08 14:22:08 | 20160808C006 | 業者 0808 測試-5 |                | 已下載  | 2    | 105/9/7       |
|             |   | 2016-08-05 17:23:26 | 20160805C002 | ut 0805-1    |                | 已下載  | 1    | 105/9/7       |
|             |   | 2016-08-04 17:01:17 | 20160804C001 | ut 0804-2    |                | 已下載  | 1    | 105/9/4       |
|             |   |                     |              | i∢ <<        | 頁/共1頁 ▷ ▷ 10 ∨ |      |      | 記錄 1 - 9 共 9筆 |
|             |   |                     |              |              |                |      |      |               |
|             |   | □ 下載   □ 重置暗        | 福 🖩 恢復下      | 載            |                |      |      |               |

### 步驟2:

出現「送出成功」,點選「確定」後,系統會將新暗碼以 E-mail 方式通知聯絡人。

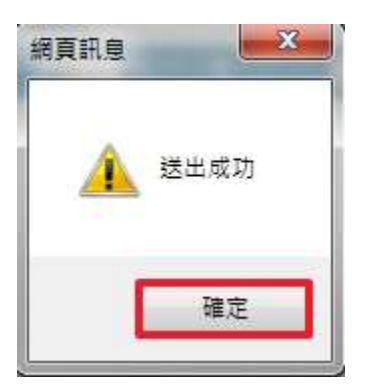

### 電子信箱畫面

| ⊞ 來源: | 商品資料倉儲 <tradevan@mail.sw.nat.gov.tw> 🞥</tradevan@mail.sw.nat.gov.tw> |  |
|-------|----------------------------------------------------------------------|--|
| 標題:   | 『商品資料倉儲系統』20160826C001 重置暗碼通知 [加入標籤] 🤛                               |  |
| 日期:   | Mon, 29 Aug 2016 14:50:08                                            |  |
| 附檔:   | <u>\20160826C001.txt</u> (2k)                                        |  |

## 十、恢復下載

申請人於系統發出「資料下載通知」及「暗碼」後30日內,以工商憑證(廠商)或自然 人憑證(個人)下載資料。逾期未下載者,可經由線上申請恢復下載資料,自系統第1 次發出「資料下載通知」後,逾60日,資料下架不再提供。

恢復下載通知畫面

| 団 來源:             | 商品資料倉儲 <tradevan@mail.sw.nat.gov.tw> 🏊</tradevan@mail.sw.nat.gov.tw>                                   |          |
|-------------------|----------------------------------------------------------------------------------------------------|----------|
|                   |                                                                                                    | •        |
| 標題:               | 『商品資料合儲多統』201512310001 恢復下載通知 加入環境                                                                     | <b>9</b> |
| DRUGA.            |                                                                                                    |          |
| 너 배나.             | Fri 12 Mar 2016 10:17:01                                                                               |          |
| ц жл              | 11, 12 Mar 2010 13:17:01                                                                               |          |
| 12日18日-           | \$ 20151221C001 + (SI)                                                                                 |          |
| 日川田・              | <u>820131231C001.txt</u> (3k)                                                                          |          |
| 標題:<br>日期:<br>附檔: | 『商品資料倉儲条統』20151231C001 恢復下載通知 1201/15:381<br>Fri, 12 Mar 2016 19:17:01<br><u>20151231C001.txt</u> (5k) | <b>9</b> |

您好:

申請案號:20151231C001已超過30日下載期限,資料檔已下架。您可在105/4/11前(含)經由線上申請恢復下載,逾期資料不再提供。 備註:此為系統自動發送信件,請勿回覆,謝謝。

#### 步驟1:

以工商憑證(廠商)/自然人憑證(個人)登入本系統後,點選左方「資料下載」,右方出現「申請案件狀態表」,反白欲恢復下載的申請案號,點選「恢復下載」。

| ÷ | 資料申請                                | 申請案件狀態表             |                       |                                     |      |      | •             |
|---|-------------------------------------|---------------------|-----------------------|-------------------------------------|------|------|---------------|
|   | The state of the state of the state | 申請時間 →              | 申請案號                  | 申請目的                                | 案件狀態 | 下載次數 | 下載期限          |
| + | 資料下載                                | 2016-03-02 11:24:54 | 20160302C001          | 業者 0302 Test                        | 己下載  | 1    | 105/5/2       |
| + | 申請案件狀態查詢                            | 2015-12-31 13:46:54 | 20151231C001          | 業者查調1231 Test1                      | 已下架  | 1    | 105/3/12      |
|   | 提//F-IT IPF                         | 2015-10-22 15:44:47 | 20151022 <b>C</b> 001 | Test D apply for operation manual   | 己下架  | 3    | 105/2/26      |
|   | 深作于而                                | 2015-10-16 17:23:45 | 20151016 <b>C</b> 002 | 業者 1016 Test1                       | 已下架  | 2    | 105/3/18      |
|   |                                     | 2015-10-07 17:02:52 | 20151007C005          | 業者 1007 Test5                       | 己下架  | 1    | 105/1/23      |
|   |                                     | 2015-10-07 16:58:31 | 20151007C003          | 業者 1007 Test3                       | 己下架  | 1    | 104/12/7      |
|   |                                     | 2015-10-07 16:38:13 | 20151007C002          | 業者 1007 Test2                       | 已下架  | 2    | 105/1/23      |
|   |                                     | 2015-09-17 09:56:53 | 20150917 <b>C</b> 001 | 業者 0917 Test1                       | 己下架  | 1    | 104/12/12     |
|   |                                     |                     |                       | ⊣ < 第 <mark>1</mark> 頁/共1頁 >>> 10 ✔ |      |      | 記錄 1 - 8 共 8筆 |
|   |                                     |                     | 雇 <b>周</b> 恢復下載       |                                     |      |      |               |

出現恢復後的最後下載日期,點選「確定」後,完成恢復手續。

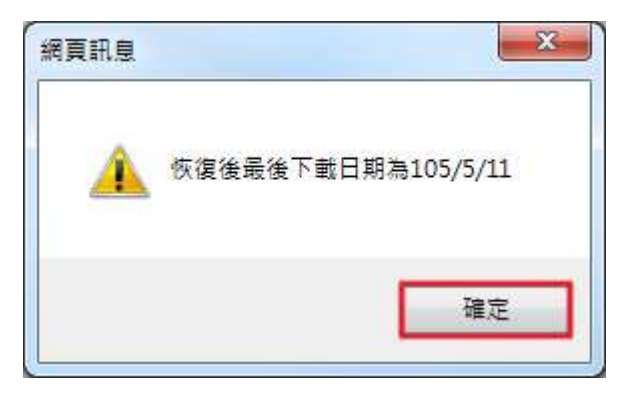

### 電子信箱畫面

田 來源: 商品資料倉儲 <tradevan@mail.sw.nat.gov.tw> 2
 標題: 『商品資料倉儲糸統』20151231C001 恢復下載通知 [加入標籤]

日期: Mon, 12 Apr 2016 16:16:07 附檔: <u>№20151231C001.txt</u>(1k)

您好: 申請案號20151231C001恢復下載已完成,請於105/5/11前(含)儘速至「商品資料倉儲系統」/「資料下載」,下載申請案件電子檔,逾期不再提供,下載 暗碼更新為: